# 日本デジタル歯科学会 2023年度夏季セミナー 視聴方法のご案内 視聴期間: 9/21(木)9:00~9/24(日)24:00

手順1:WEB開催プラットフォーム「メディカル プライム」へ アクセスしてください。<u>https://medicalprime.jp/</u>

#### 手順2:TOP画面右上のログインボタンより、ご登録済の メールアドレスとパスワードを入力してください。

<タブレット、スマートフォンの場合> <PCの場合> 医学会が集う未来創造型広場 Medical Prime チャンネルー / イベントー / e-learningー / 動画 / タグー / ヘルプセンタ 数 数 数 数 一 医学会が集う 医学会が集う 未来創造型広場 Å. Medical Prime(メディカルプライム)は 医療、健康、科学の知見が集合するプラットフォームです。 未来創造型広場 Medical Prime(メディカルプライム)は 科学の知見が集合するプラットフォ 111 新規登録 キーワードを入力して動画を検索 登録無料 Q キーワードを入力して動画を検索 チャンネル一覧 ログインページ イベント一覧 e-learning一覧 アカウントをお持ちでない場合は、アカウントを作成ください。 動面—管 タグ一覧 メールアドレス パスワード ログインできない場合(パスワードをお忘れの場合)はこちら ログイン パスワードを紛失した場合は、 こちらから再設定が可能です。

## 手順3:ログイン後、再びTOP画面が開きますので、「デジタル歯科 夏季セミナー」のサムネイルをクリックしてください。

※実際のサムネイルの並びは、変更となる場合がございます。

| チャンネル一覧 / イベント一覧 / e-learning一覧 / 動画一覧 / タグ一覧 / ヘルプセンター                                                                                                    | ようこそ | 様 |
|----------------------------------------------------------------------------------------------------|------|---|
| 医学会が集う<br>未来創造型広場<br>Medical Prime (メディカルフライム)は<br>医療、健康、科学の規定が集合するフラットフォームです。                                                                                                    |      |   |
| キーワードを入力して動画を検索 Q                                                                                                    |      |   |
| ◆ お知らせ -=__はこちら >                                                                                                    |      |   |
| 2022/05/09 関催業内 第23回日本検査血液学会学術集会の参加登録を開始いたしました。   2022/05/11 関催業内 第18回日本神経摂食場下・栄養学会学術集会東京大会、第32回日本心臓核医学会総会・学術大会、第28回日本ヘリコバクター学会学術集会の参加登録を開始いたしました。                                                                                                    |      |   |
| ◆ イベント情報<br>2023年度 夏季 とすナー<br>2023年度 夏季 とすナー<br>101570548705 ~ デジタルし<br>101570548705 ~ ジジタルビリント<br>101570548705 ~ ジジタルビリント<br>101570548705 ~ ジジタルビリント<br>101570548705 ~ ジジタルビリント<br>101570548705 ~ ジジタルビリント<br>101570548705 ~ ジジタルビリント<br>101570548705 ~ ジジェーレーーーーーーーーーーーーーーーーーーーーーーーーーーーーーーーーーー |      |   |

## 手順4:こちらの画面が表示されますので、画面下にスクロール してください。

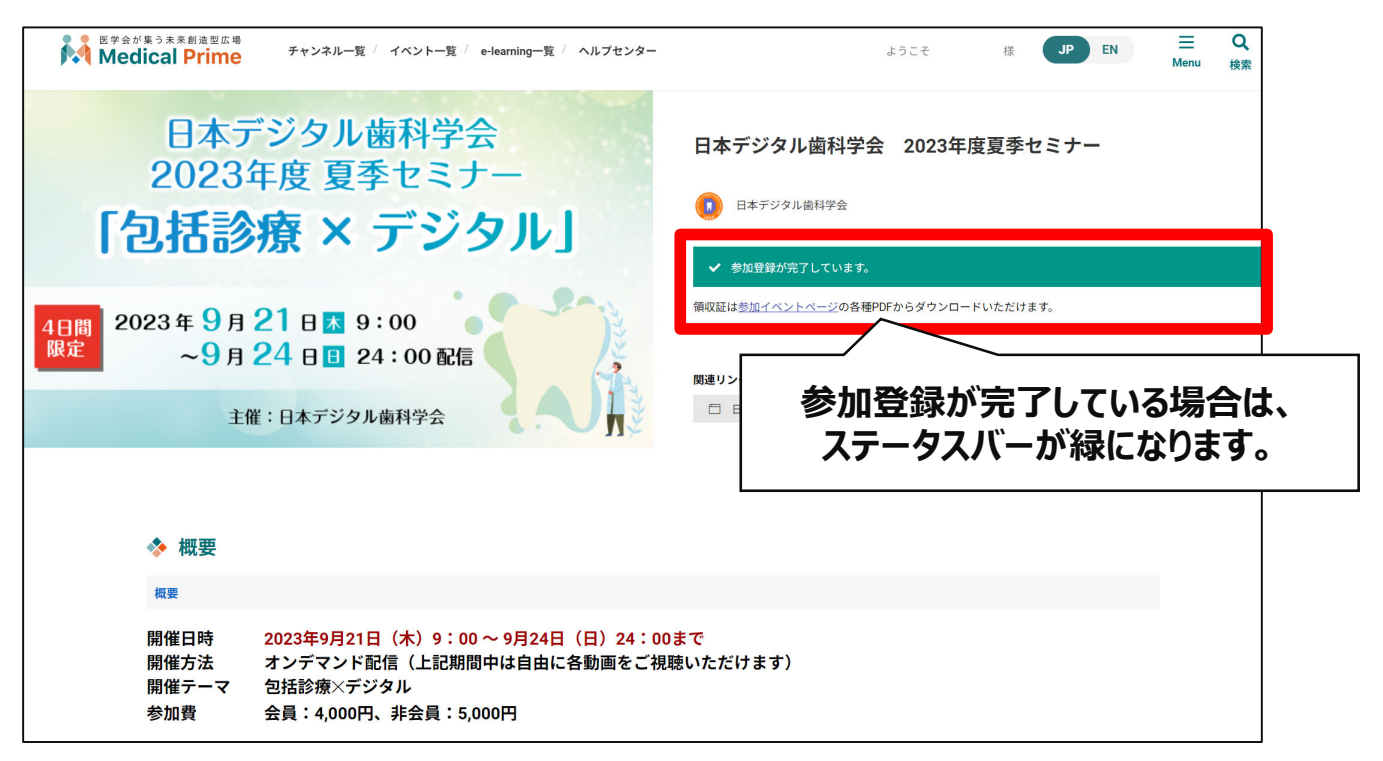

#### 手順5:【コンテンツ一覧】項目のサムネイルをクリックし、 視聴したい動画をクリックしてください。

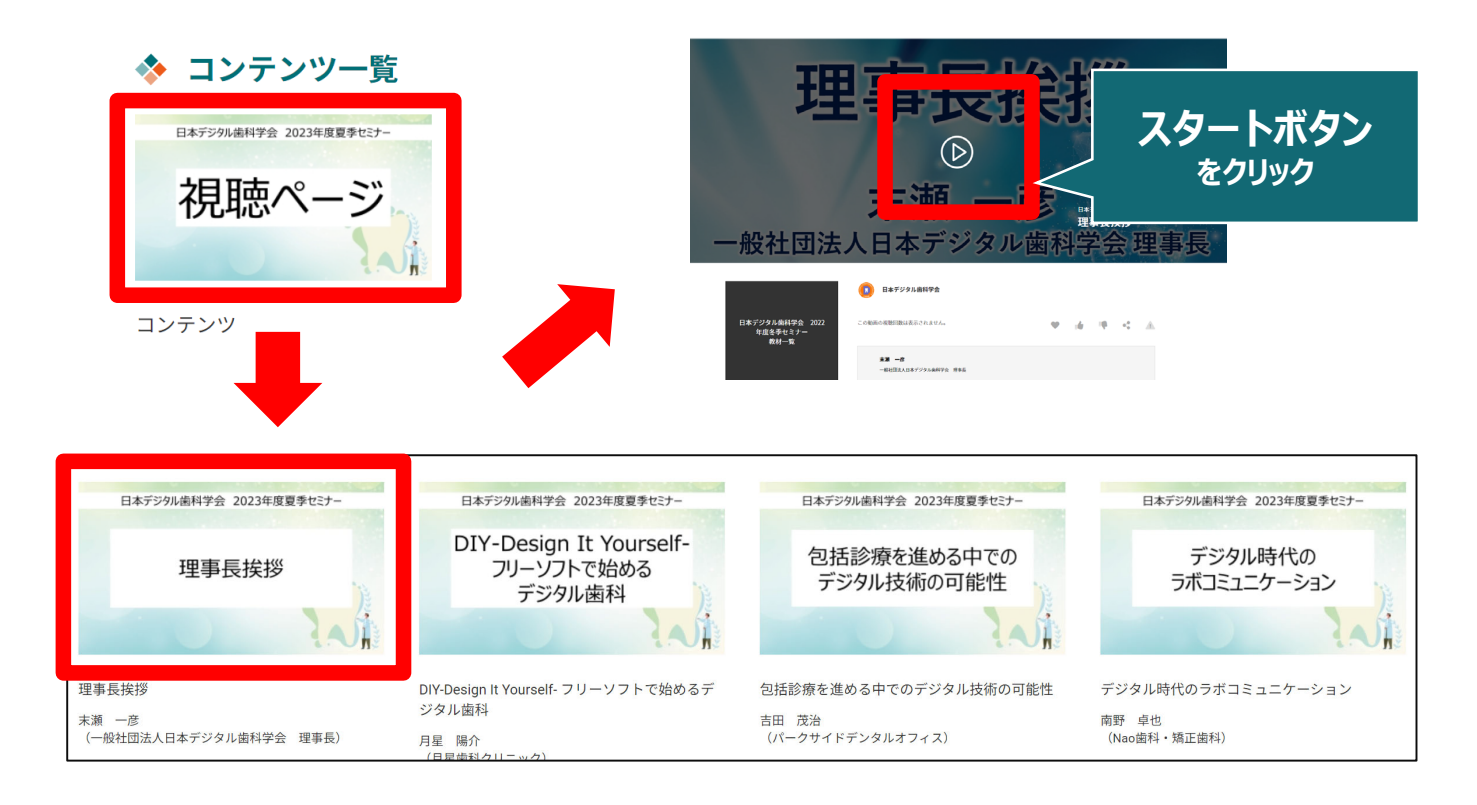

# ◆よくあるお問い合わせ◆

#### Q.オンデマンド動画の画質を良くする方法はありますか

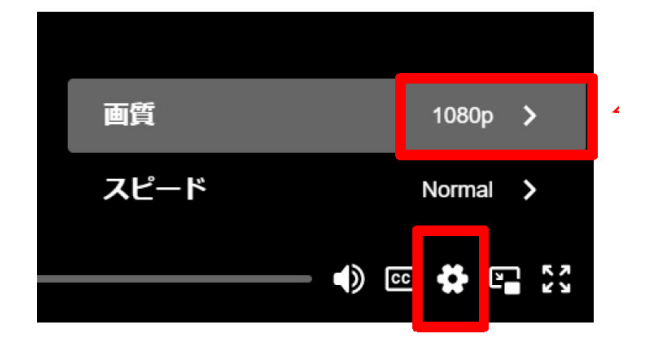

視聴する際の通信状況に左右される 場合がございます。 動画再生後、画面右下の「設定」アイコン →「画質」項目を「AUTO」ではなく 「1080p」あるいは「720p」などの 高画質を選択してから再生してください。

#### Q.あなたのステータスとは何でしょうか

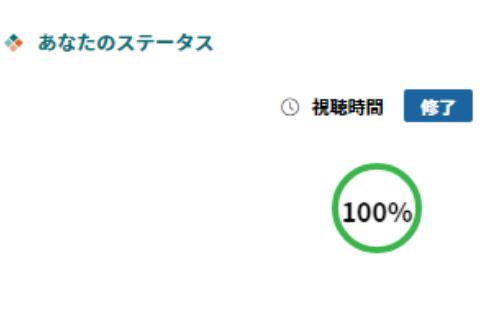

本セミナーにおいてはお申込みいただたい た時点で(視聴時間に関わらず)受講され たこととしております。 画面上のステータスはあくまでもご参考用 となりますので、ご了承ください。 ※受講証の発行はございません。またス

テータス状況が「未修」のままでも影響は ございません。